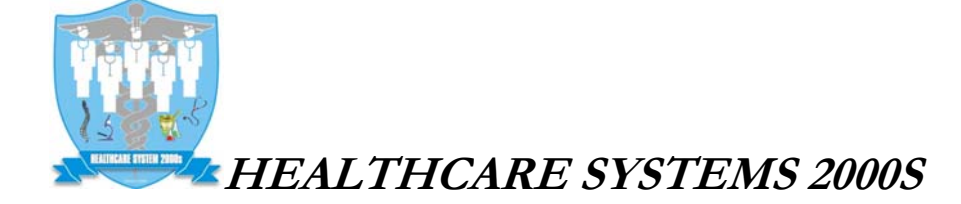

Michael M. Dao, M.D. 9191 WESTMINSTER AVE. GARDEN GROVE, CA 92844 TEL (714) 899-2000 FAX (714) 899-0051

## **INSTRUCTION TO ACCESS PATIENT CHART:**

1. Type <u>www.universalehr.com</u> in address box of Internet Explorer (IE) hit Enter.

| Ø  | Universal | Electronic Health Record: Home - Windows Internet Explorer |
|----|-----------|------------------------------------------------------------|
| G  | •         | www.universalehr.com                                       |
| 2. | Click a   | at "Patient Click Here To Log In" button                   |
|    |           | Patient-Self                                               |
|    | F         | Patient Click Here to Log In                               |

3. Login page will appear for you to fill out :

| Clinic                                | HEALTHCARE SYSTEMS 2000S | • |
|---------------------------------------|--------------------------|---|
| Last Name                             |                          |   |
| First Name                            |                          |   |
| Date Of Birth<br>MM/DD/YYYY           |                          |   |
| Last 4 Digits of<br>Social Security # |                          |   |
| Email:                                |                          |   |
| Password                              |                          |   |
|                                       | SUBMIT CANCEL            |   |

- a) Last Name: Type in your last name, Example: pham (case is not sensitive). hit Tab key
- b) **First Name**: Type in your first name, Example: binh (case is not sensitive). hit Tab key
- c) **Date of Birth**: Type in your Date of Birth, make sure using format "MM/DD/YYYY", Example : 03/09/1954 .(Typing 3/9/1954 is not correct). Hit Tab key.
- d) Last 4 digits of SSN: Type in Last 4 digits of SSN, (Confirm with our staff to make sure your SSN was registered in your Echart) hit Tab key.
- e) **Email**: Type in your Email, (Confirm with our staff to make sure your Email address was registered in your Echart) hit Tab key.
- f) **Password**: Type in your PT Chart ID (If you don't know your PT chart ID, ask our staff and write it down). Hit Tab key.
- g) Click "SUBMIT" Button, After validate, Your chart will be displayed